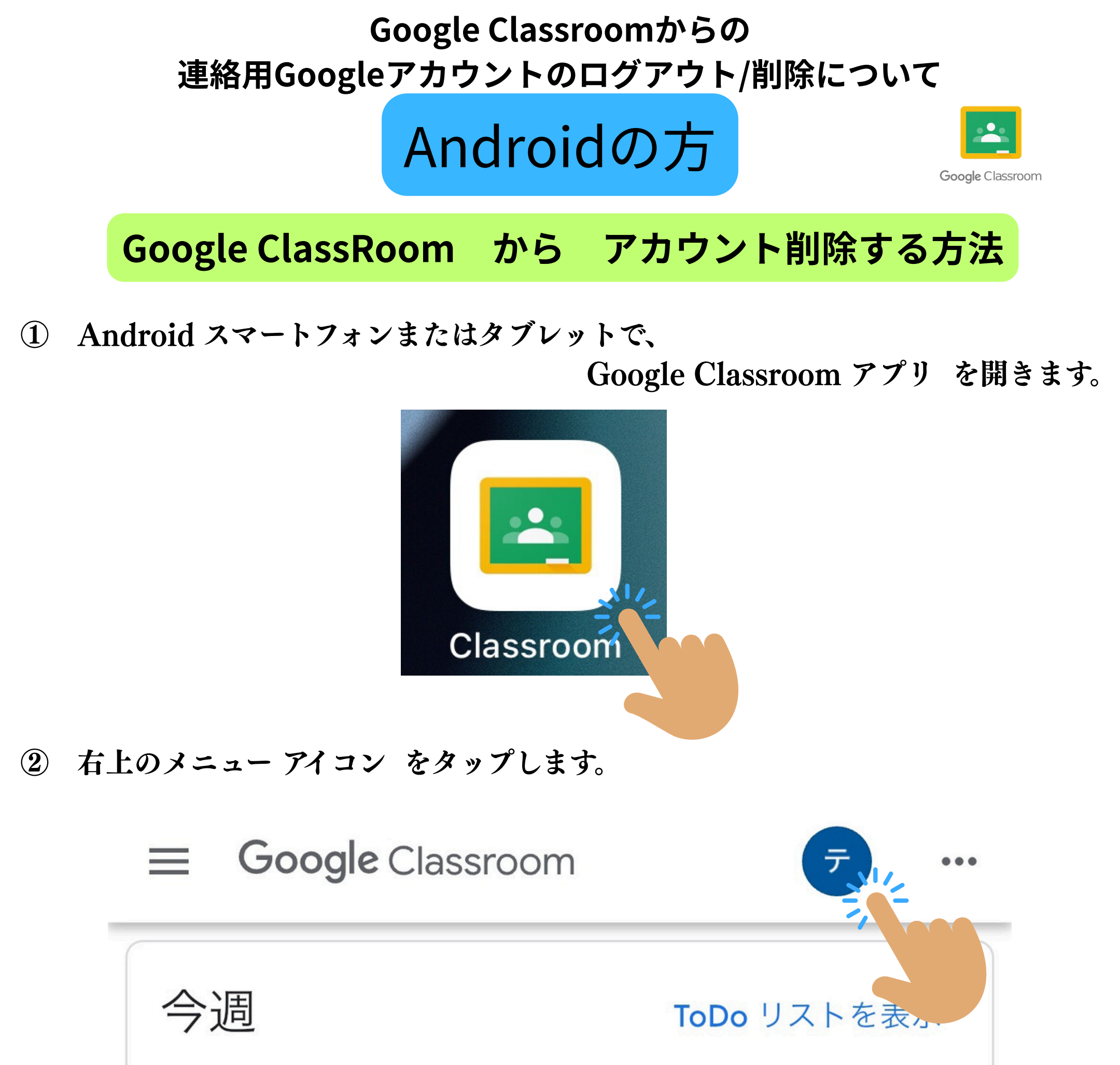

すぐに提出が必要な課題はありません

③ [アカウントを管理] [Google] をタップします。

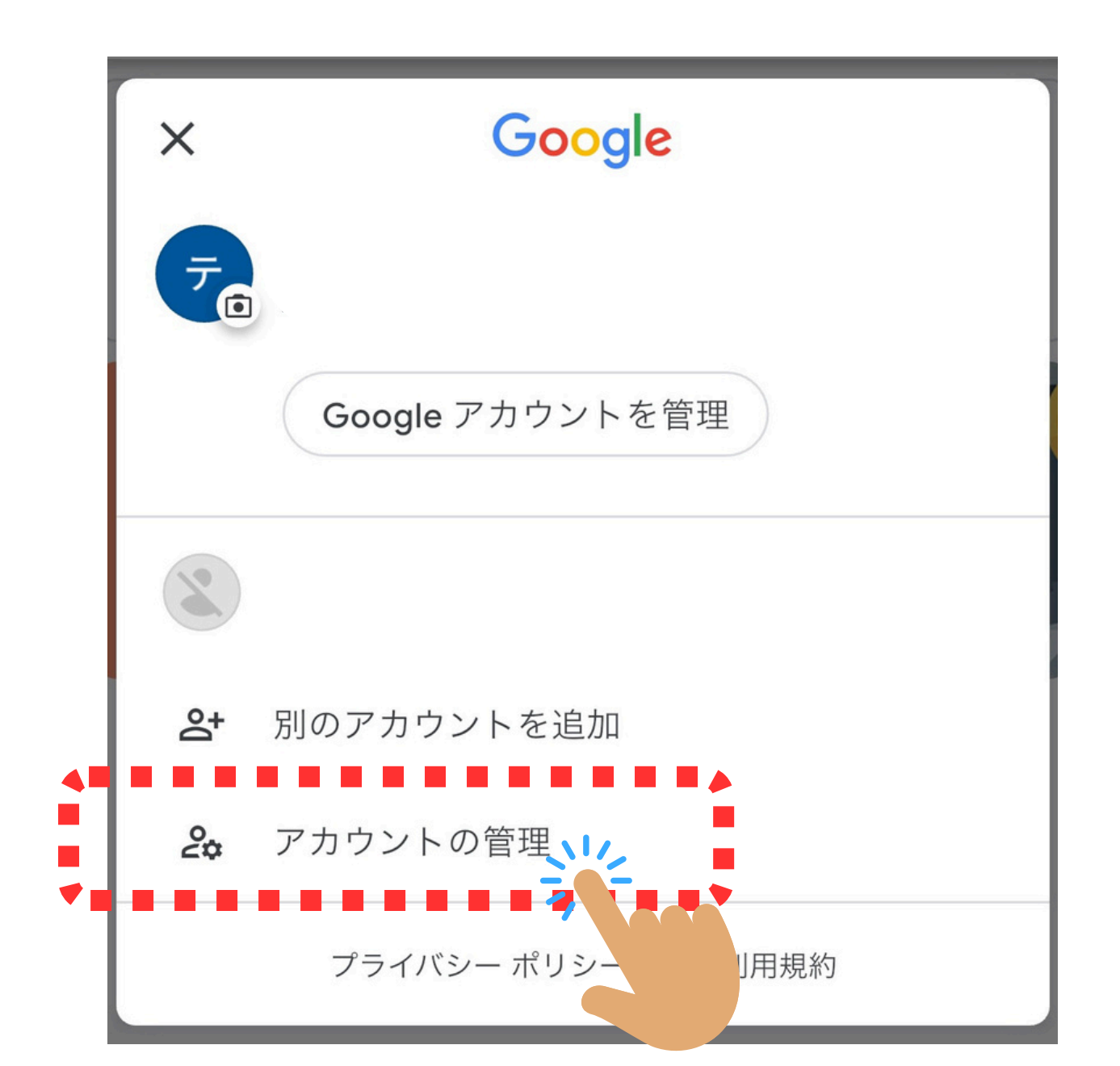

5 該当のアカウントをタップ

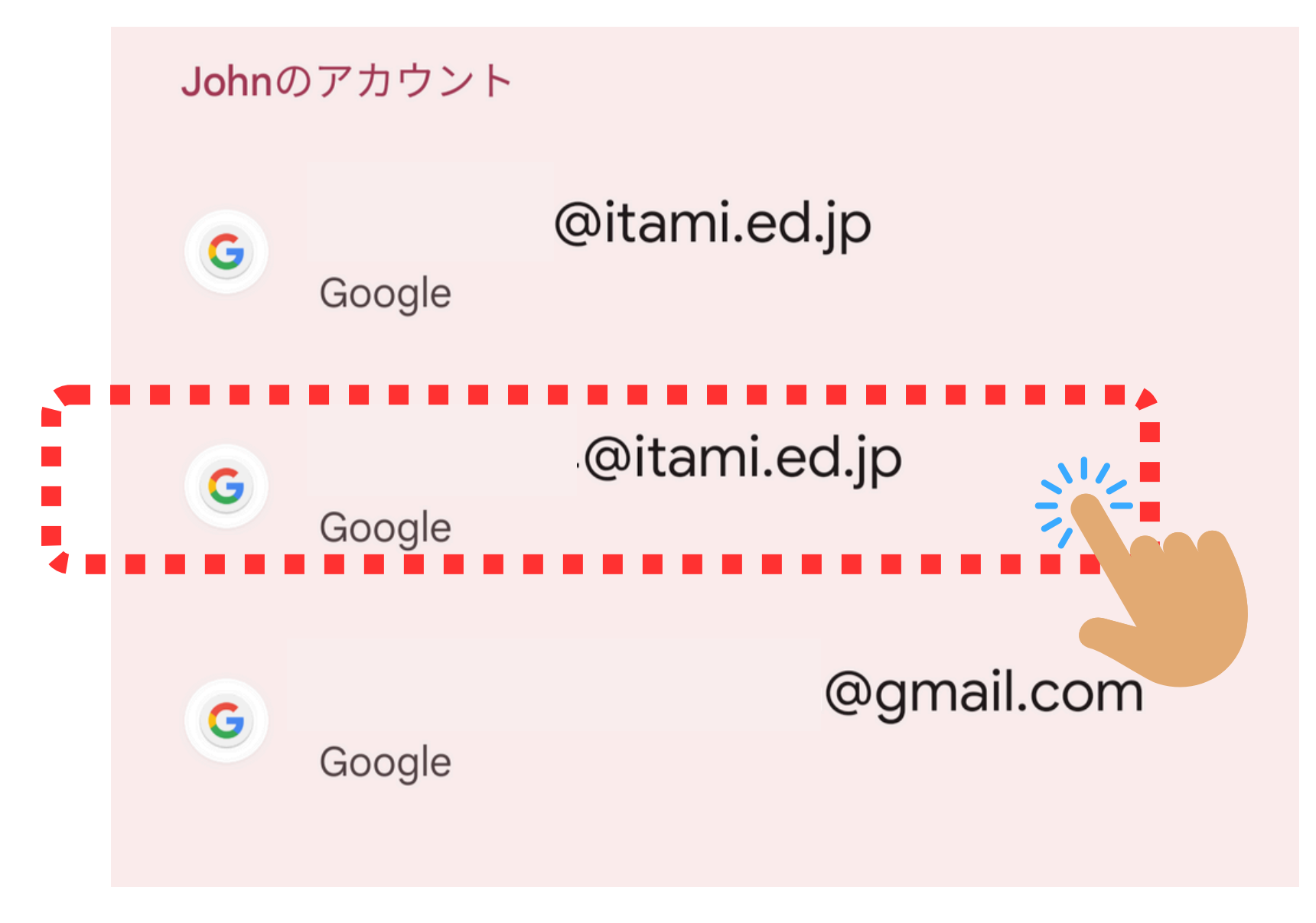

5 「アカウントを削除」をタップ

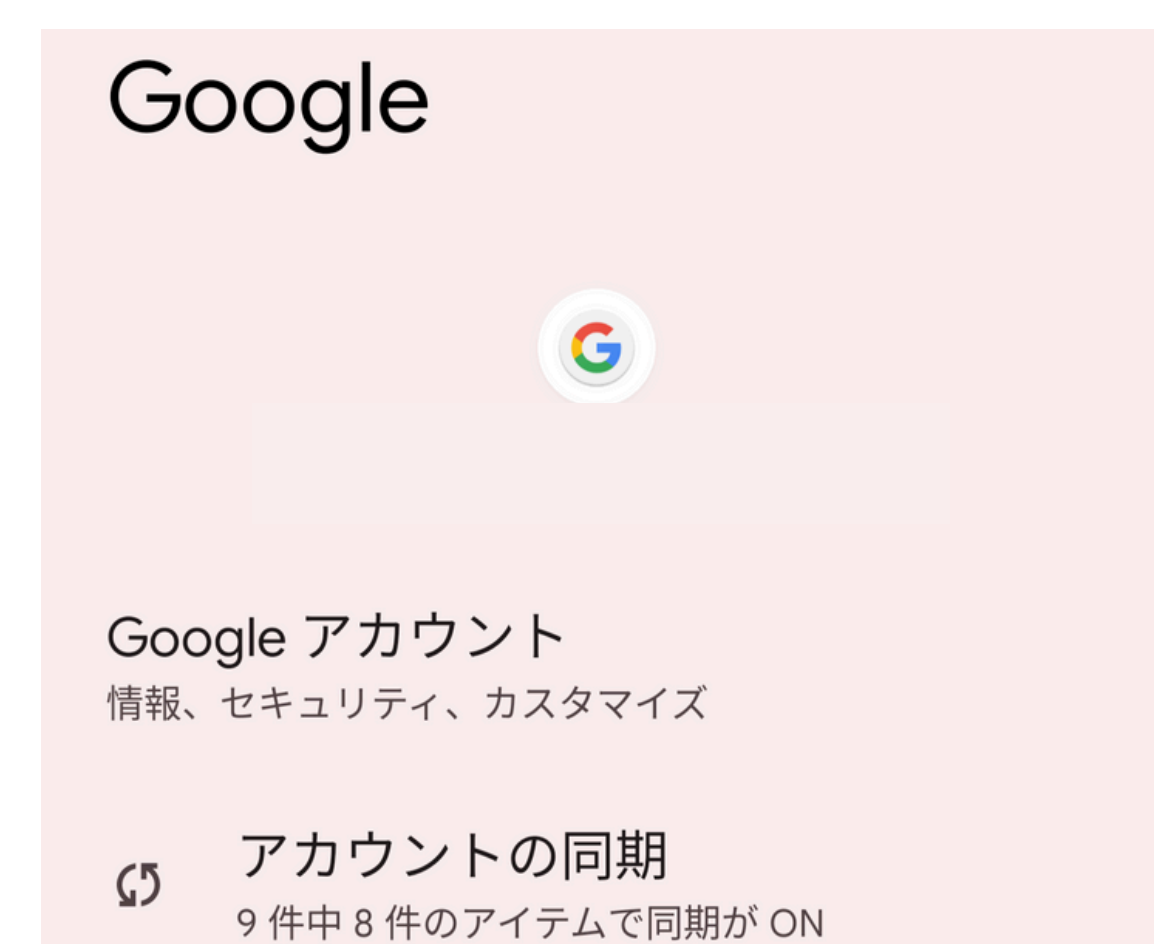

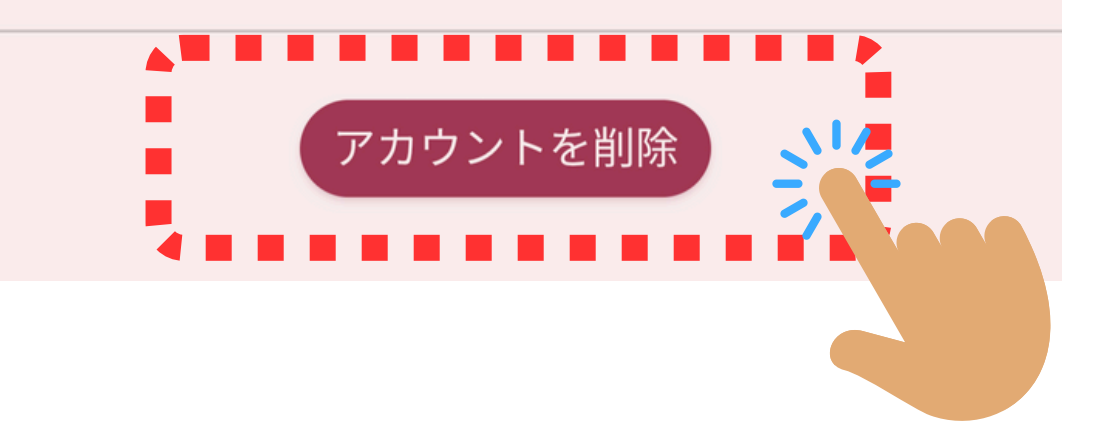

アカウントを削除しますか?

このアカウントを削除すると、メール、連 絡先などのすべてのデータもモバイル デバ イスから削除されます。

キャンセル アカウントを削除し

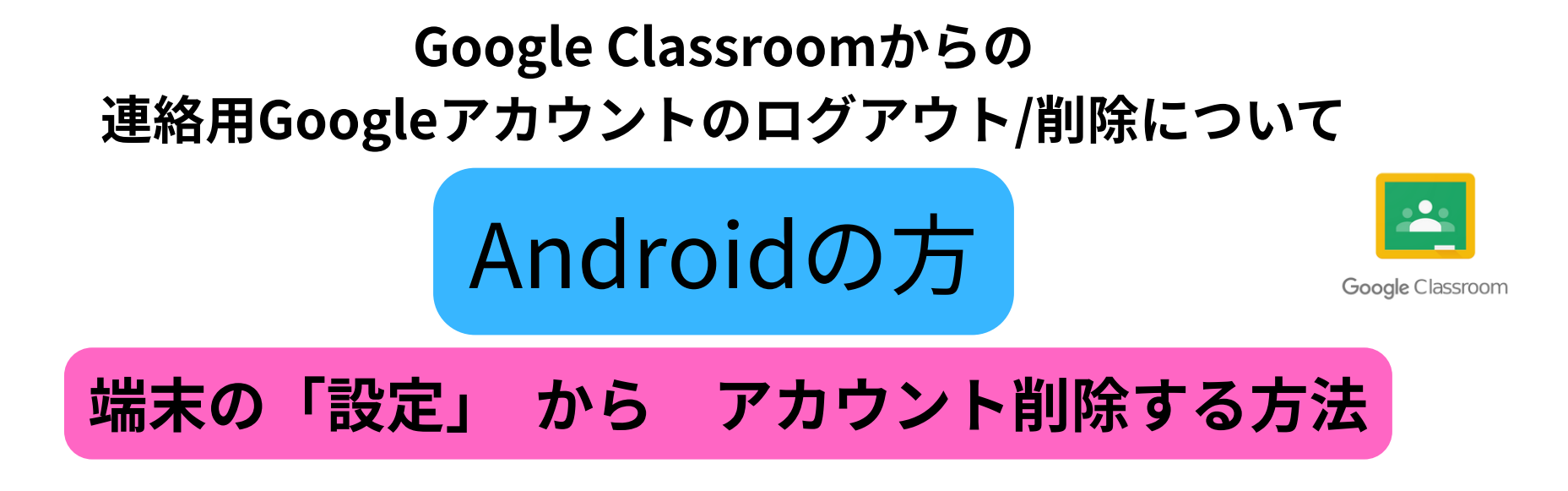

① Android スマートフォンまたはタブレットで、【設定】 を開きます。

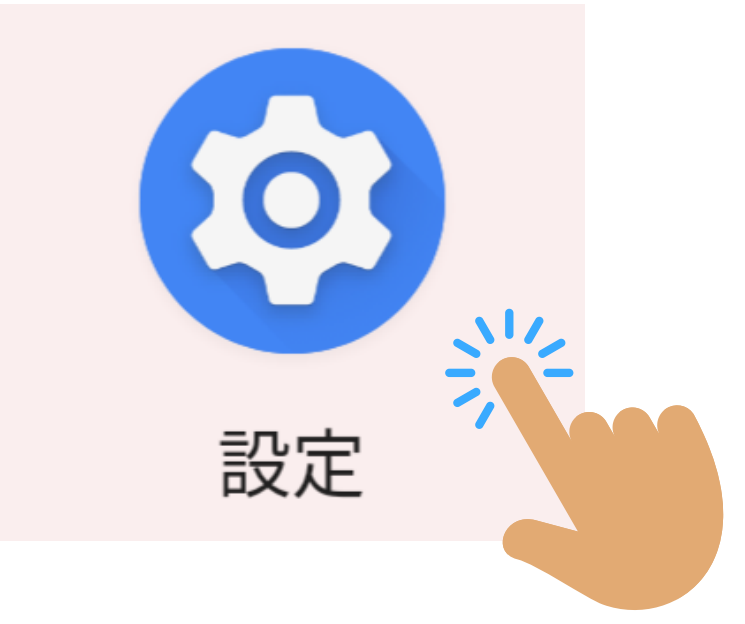

② 一覧から「Google サービスと設定」をタップ

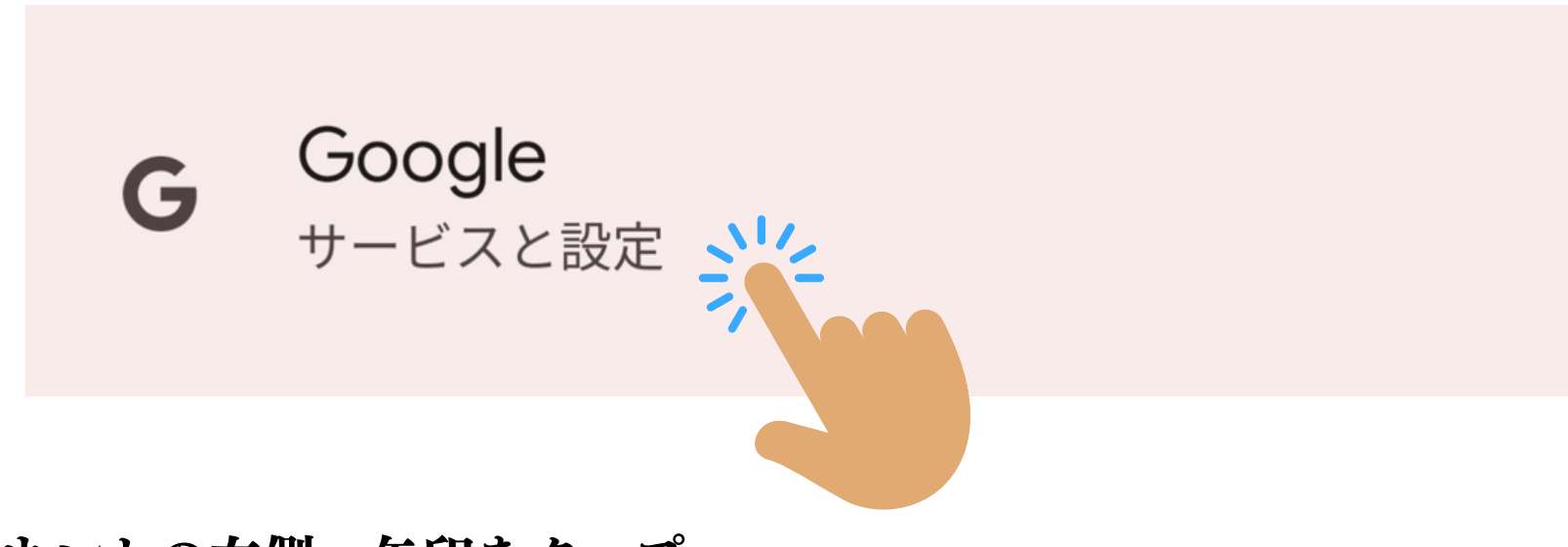

③ アカウントの右側 矢印をタップ

Google サービス

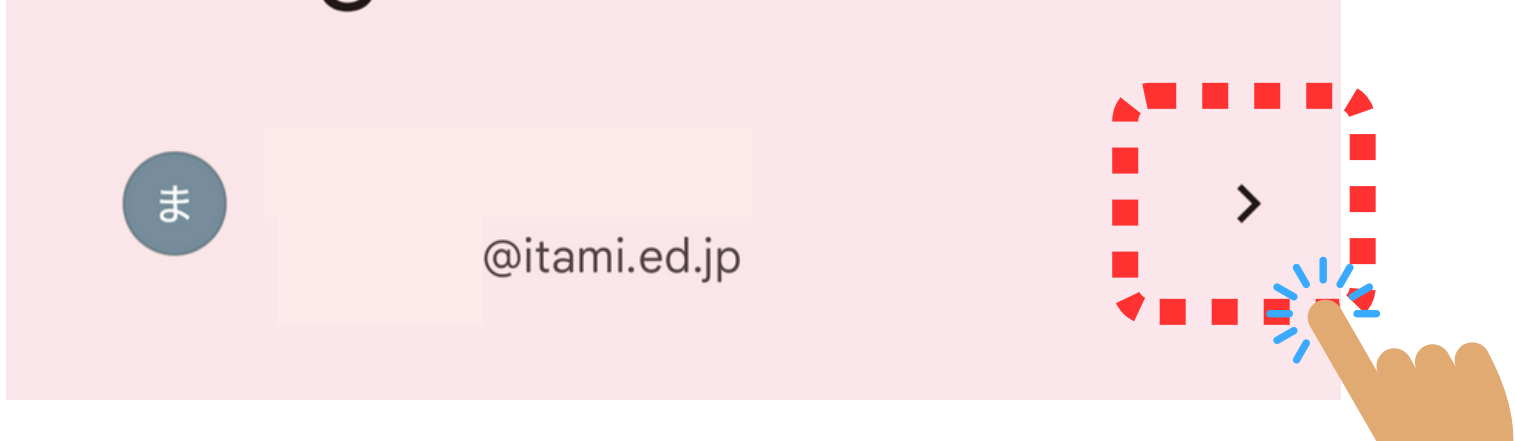

④ 「このデバイスのアカウントを管理」をタップ

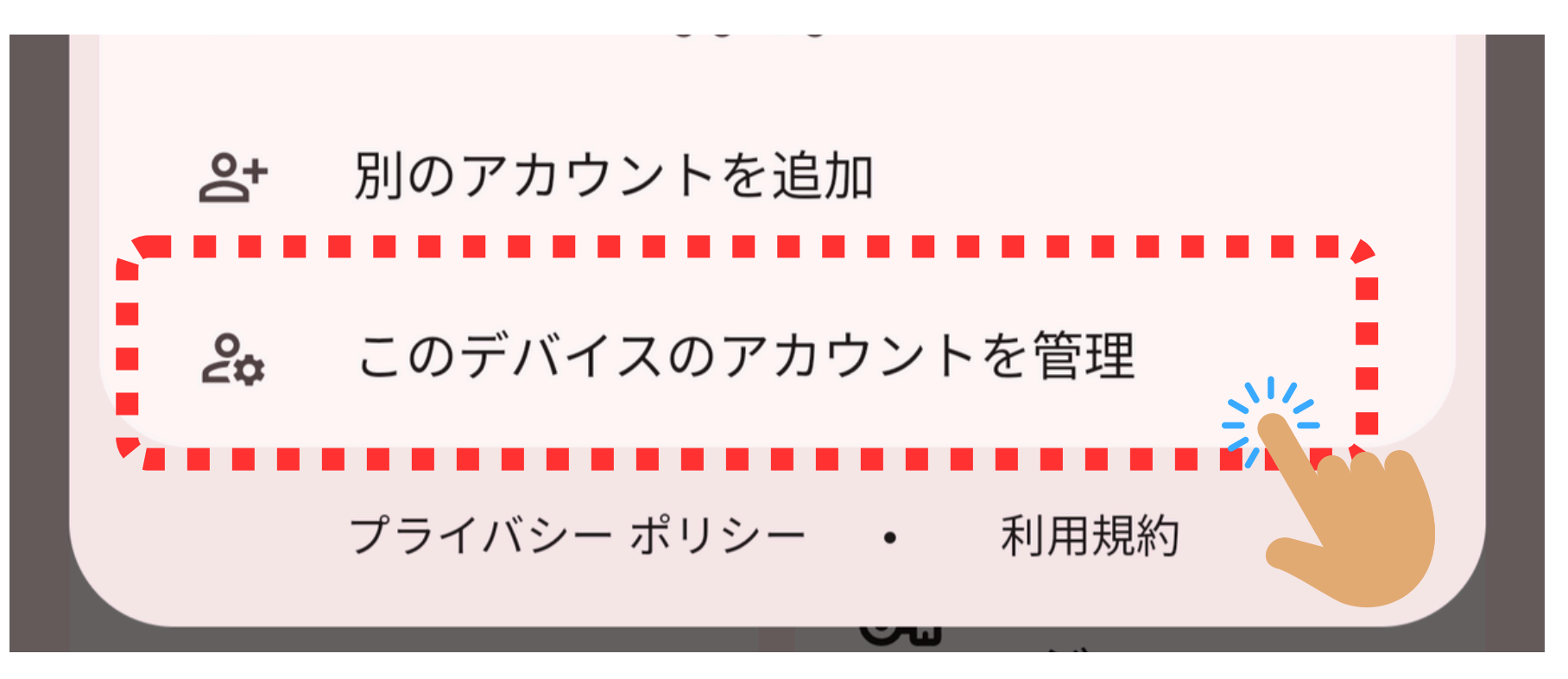

5 該当のアカウントをタップ

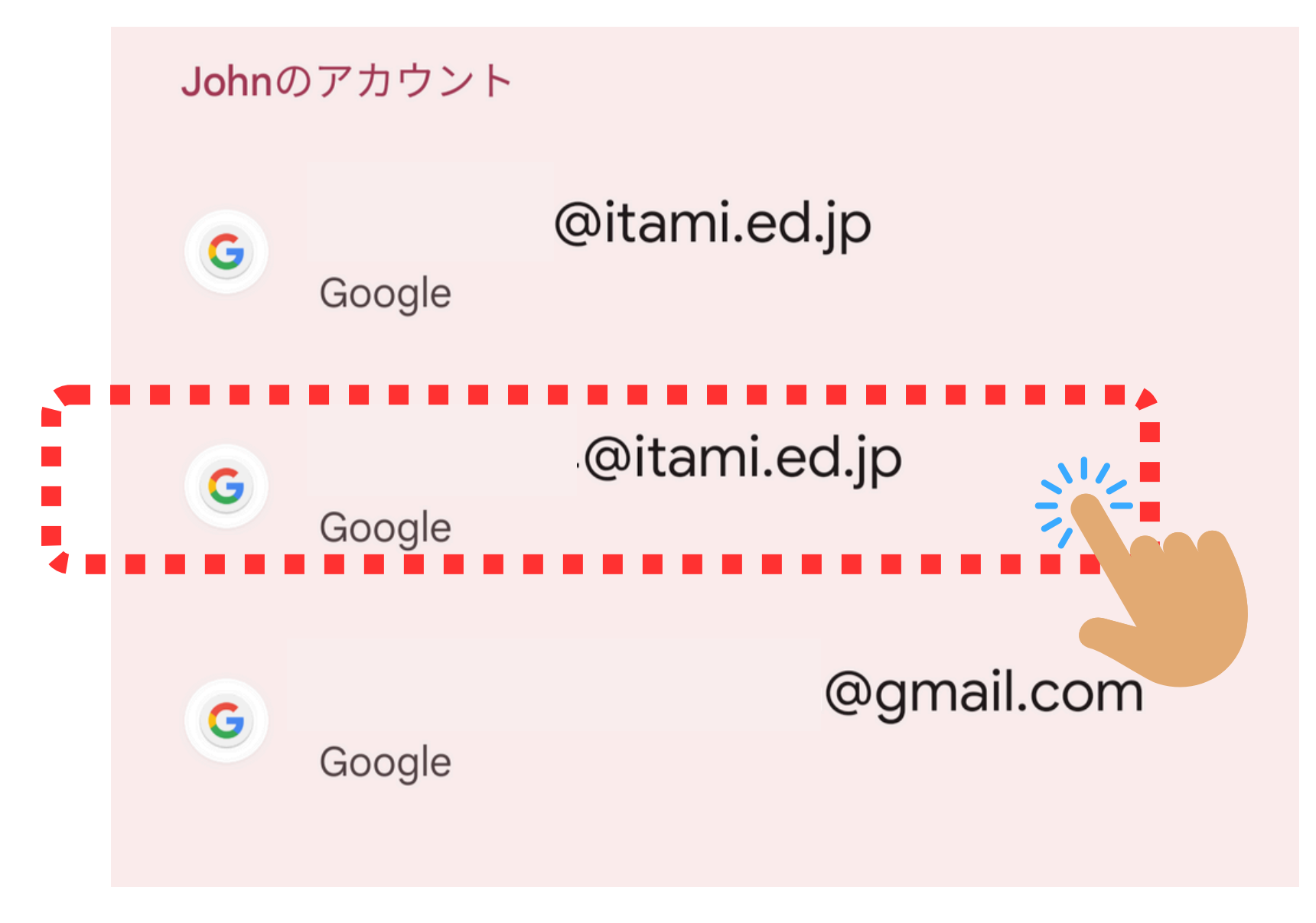

5 「アカウントを削除」をタップ

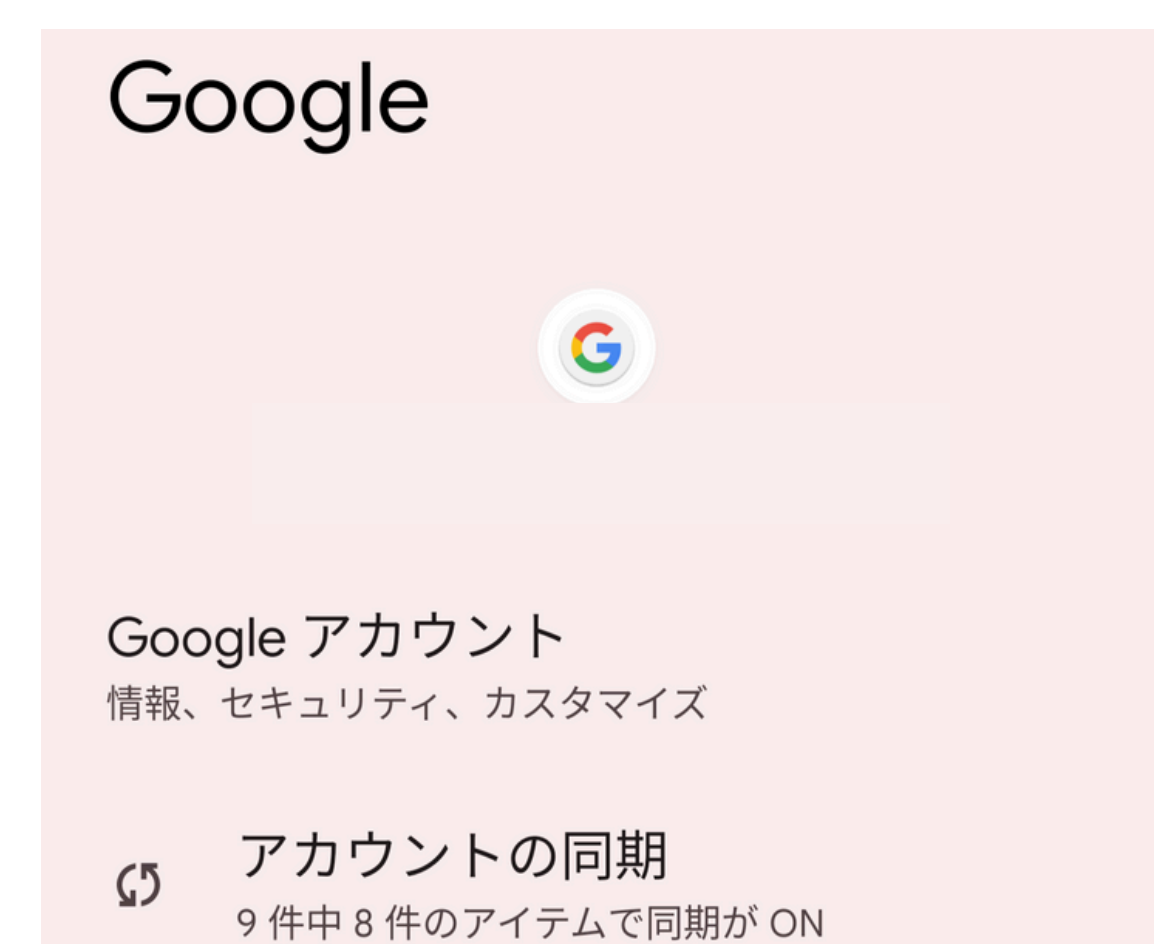

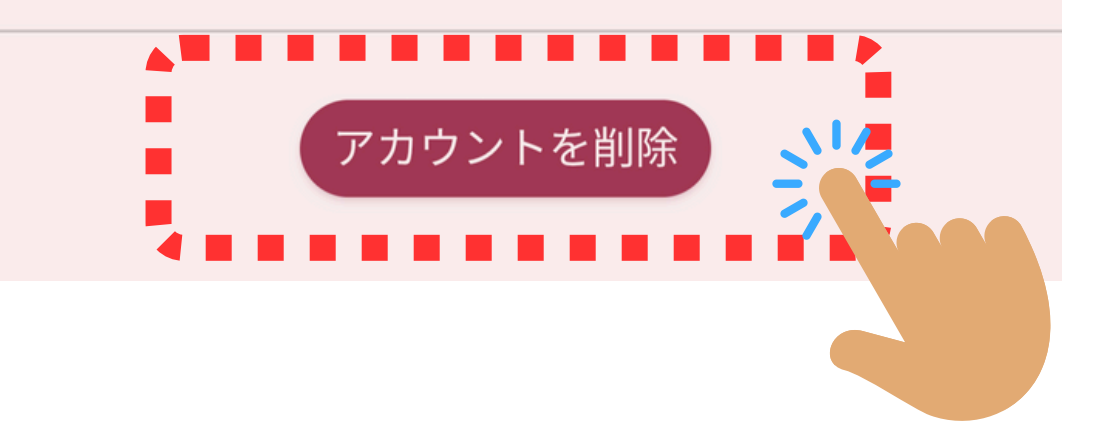

アカウントを削除しますか?

このアカウントを削除すると、メール、連 絡先などのすべてのデータもモバイル デバ イスから削除されます。

キャンセル アカウントを削除し